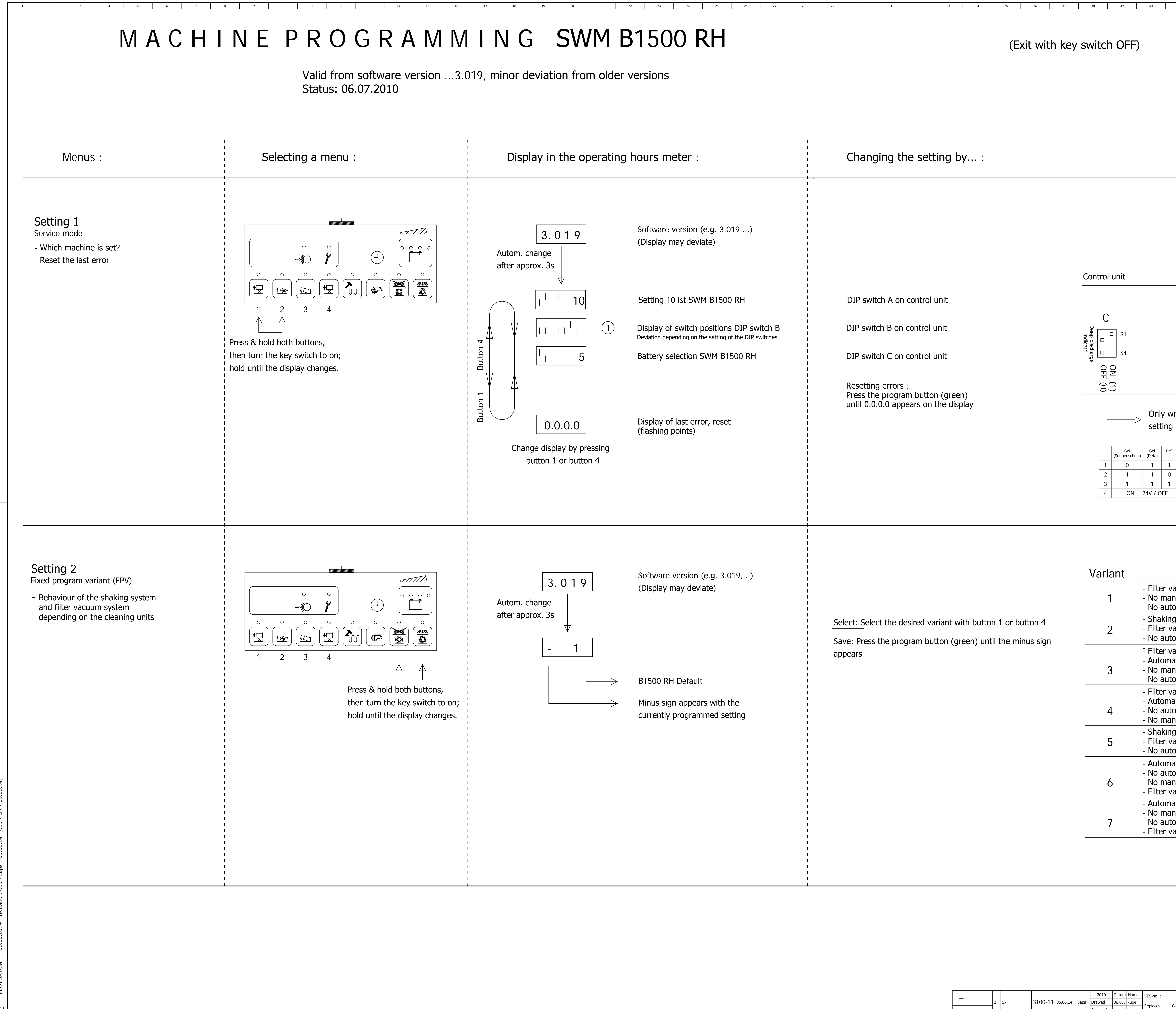

| ſ |   | 2  | 5x            | 3100-11 | 05.06.14 | Japs | 2010      | Datum  | Name | VES-no. :         |         | Name                                                               |
|---|---|----|---------------|---------|----------|------|-----------|--------|------|-------------------|---------|--------------------------------------------------------------------|
|   | — |    |               |         |          |      | Drawed    | 06.07. | kupe | Doplação :        | Gl.Nr.  | SW-Einstellungen SWM B15                                           |
| ſ |   |    |               |         |          |      | Checked   |        |      | Replaces :        |         |                                                                    |
| - | + | No | Number occurs | Revno.  | Date     | Name | Approved. |        |      | Rev. no. : 2210-0 | 2210-00 | We reserve all rights to this drawing. (In accordance with DIN 34) |

| <u>л1</u>                               | 42 A3 A4 A5 A5                                                                                                    | 91201376       | 50 |
|-----------------------------------------|----------------------------------------------------------------------------------------------------|----------------|----|
|                                         | <u>- 1 v 1 40 4/</u>                                                                                                    | 49             | 50 |
|                                         |                                                                                                    |                |    |
|                                         |                                                                                                    |                |    |
|                                         |                                                                                                    |                |    |
|                                         |                                                                                                    |                |    |
|                                         |                                                                                                    |                |    |
|                                         |                                                                                                    |                |    |
|                                         |                                                                                                    |                | -  |
| Electric<br>S3 = 0<br>S6 = 0<br>S8 = 0  | al options can be set with SWM B1500 RH<br>N -> with side brush-left<br>N -> SB SB speed adjustment<br>N -> error message 3456 aktiv |                |    |
|                                         | S1 Options S8                                                                                                    |                |    |
|                                         | B ON(1)<br>OFF(0)                                                                                                    |                |    |
| A<br>Mach                               | S4 S1 S2 S3 S4   ON(1) SWM B1500 RH 0 1 0 1   OFF(0) SWM B1500 RH 0 1 0 1                                                            |                |    |
| ith SWM<br>PzS 36V                      | B1500 RH,                                                                                                    |                |    |
| PzS Gi<br>external<br>0 1<br>0 1<br>1 0 | S   GiS external     0   1   0     1   0   0     0   0   0                                                                           |                |    |
| 36V                                     |                                                                                                    |                |    |
|                                         |                                                                                                    |                | •  |
|                                         |                                                                                                    |                |    |
|                                         |                                                                                                    |                |    |
| acuum sy<br>nual shak                   | stem is switched on with sweeping/program<br>ing as long as the button is pressed                                                    | 1              |    |
| omatic sh<br>g as long                  | aking after sweeping/program or before em<br>as the button is actuated                                                               | ptying         |    |
| acuum sy<br>omatic sh                   | stem is switched on with sweeping/program<br>aking after sweeping/program or before em                                               | ptying         |    |
| acuum sy<br>atic shakii<br>aual shaki   | stem is switched on with sweeping/program<br>ng before emptying (raise)<br>ing as long as the button is pressed                      |                |    |
| omatic sh                               | aking after sweeping/program                                                                                                    |                |    |
| atic shakii<br>omatic sh                | ng after sweeping/program<br>aking before emptying                                                                                   |                |    |
| nual shak<br>g as long                  | ing as long as the button is pressed<br>as the button is actuated                                                                    |                |    |
| acuum sy<br>omatic sh                   | stem is not switched on with sweeping/prog<br>aking after sweeping/program or before em                                              | iram<br>ptying |    |
| atic shakii<br>omatic sh                | ng before emptying (raise)<br>aking after sweeping/program                                                                           |                |    |
| nual shak<br>acuum sy                   | ing as long as the button is pressed<br>stem is not switched on with sweeping/prog                                                   | Iram           |    |
| atic shakii<br>nual shak                | ng after sweeping/program<br>ing as long as the button is pressed<br>aking before emptying                                           |                |    |
| acuum sy                                | stem is not switched on with sweeping/prog                                                                                           | Iram           |    |
|                                         |                                                                                                    |                |    |
|                                         |                                                                                                    |                | -  |
|                                         |                                                                                                    |                |    |
|                                         |                                                                                                    |                |    |
|                                         |                                                                                                    |                |    |
|                                         |                                                                                                    |                |    |
|                                         | Name                                                                                                    | Drawing no.    |    |
| GI.Nr.                                  | SW-Einstellungen SWM B1500 RH                                                                                                    | 91201376       |    |

Model: 6464-40

No of sheets: 2 Sheet: 1

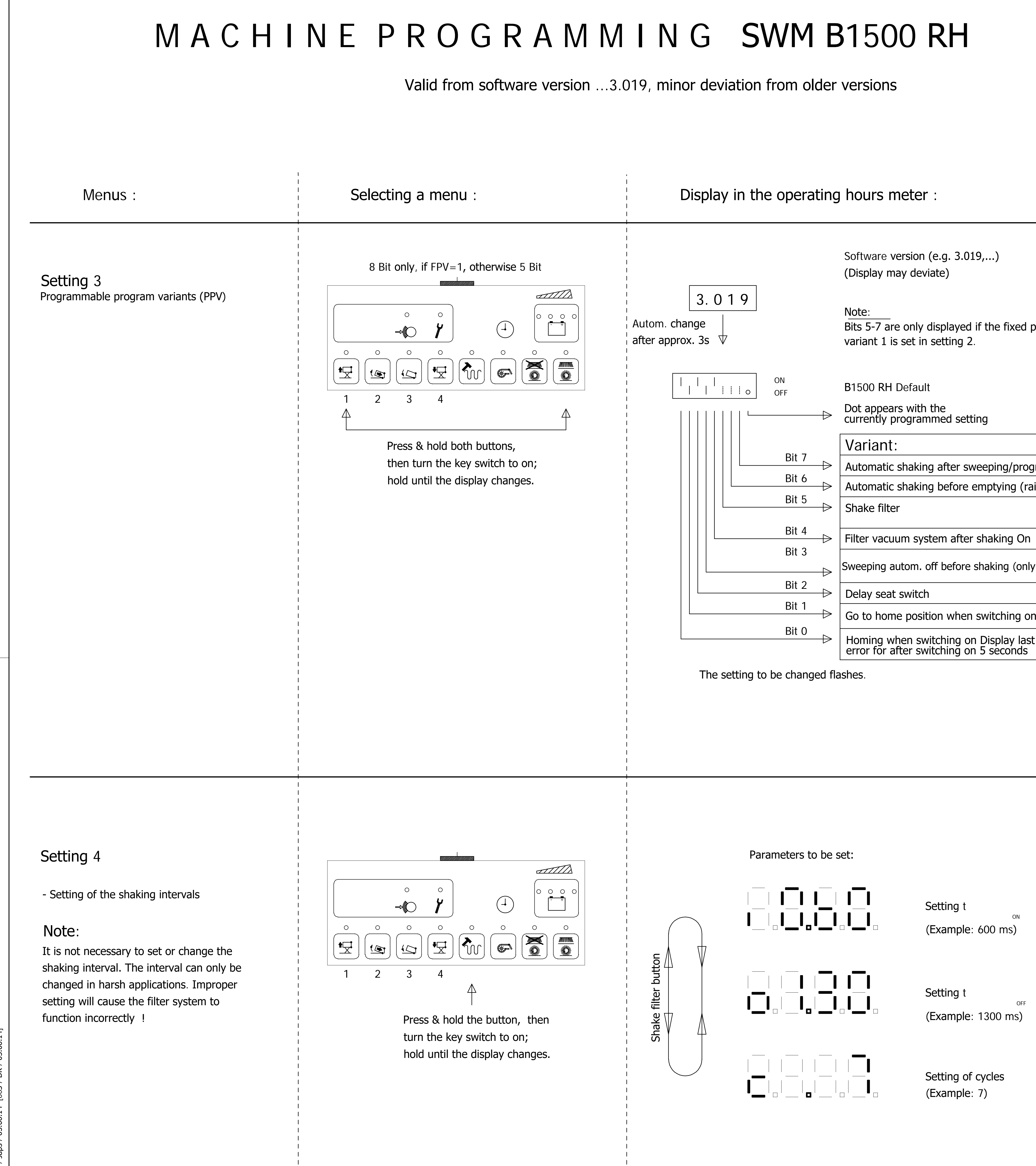

## Changing the setting by... :

Select: Select the desired setting with button 1 or Change: Use button 2 to set the dash to ON or OFF

Save: Press the program button (green) until the d

Pressing the Shake filter button again takes you to respective menu item. The respectively displayed value is incremented/ decremented via the buttons 1 and 4.

The values can be set in the following ranges:

| t <sub>on</sub>  | 0.05 2.50 sec |
|------------------|---------------|
| t <sub>off</sub> | 0.05 2.50 sec |
| С                | 1 10          |

The changed value must be confirmed by pressing button for longer than 2 seconds. The outermost p display lights up if saving was successful. Each individual setting must be confirmed.

The setting menu can be exited by turning off the i the key switch.

| orogram |  |
|---------|--|
|         |  |

|            | Switch position |                                         |  |  |  |  |  |  |
|------------|-----------------|-----------------------------------------|--|--|--|--|--|--|
|            | OFF             | ON                                      |  |  |  |  |  |  |
| Iram       | no              | yes                                     |  |  |  |  |  |  |
| ise)       | no              | yes                                     |  |  |  |  |  |  |
|            | interval        | as long as the button is pressed        |  |  |  |  |  |  |
|            | immediately     | time-delayed                            |  |  |  |  |  |  |
| / B1500RH) | no              | yes                                     |  |  |  |  |  |  |
|            | none            | progr. time                             |  |  |  |  |  |  |
| ו          | no              | <b>YES</b> when prog. button is pressed |  |  |  |  |  |  |
| :          | no              | yes                                     |  |  |  |  |  |  |
|            |                 |                                         |  |  |  |  |  |  |

|   |    |               |         |          |      | 2010      | Datum  | Name | VES-No. :     |          |
|---|----|---------------|---------|----------|------|-----------|--------|------|---------------|----------|
| = | 2  | 3x            | 3100-11 | 05.06.14 | Japs | Drawed    | 06.07. | kupe | Devlages      | Como No  |
|   |    |               |         |          |      | Checked   |        |      | Replaces :    | Same NO. |
| + | No | Number occurs | Rev-No. | Date     | Name | Approved. |        |      | Revision No : | 2210-00  |

| 41 42 43              | 44                          | 45 46                                            | 47                                 | 91201376<br>48 49                     | 50       |
|-----------------------|-----------------------------|--------------------------------------------------|------------------------------------|---------------------------------------|----------|
|                       |                             |                                                  |                                    |                                       |          |
|                       |                             |                                                  |                                    |                                       |          |
|                       |                             |                                                  |                                    |                                       |          |
|                       |                             |                                                  |                                    |                                       |          |
|                       |                             |                                                  |                                    |                                       |          |
|                       |                             |                                                  |                                    |                                       |          |
|                       |                             |                                                  |                                    |                                       |          |
|                       |                             |                                                  |                                    |                                       |          |
|                       |                             |                                                  |                                    |                                       |          |
|                       |                             |                                                  |                                    |                                       |          |
|                       |                             |                                                  |                                    |                                       |          |
|                       |                             |                                                  |                                    |                                       |          |
| outton 4              |                             |                                                  |                                    |                                       |          |
| =                     |                             |                                                  |                                    |                                       |          |
| ot appears on the dis | play (r                     | no flashing)                                     |                                    |                                       |          |
|                       |                             |                                                  |                                    |                                       |          |
|                       |                             |                                                  |                                    |                                       |          |
|                       |                             |                                                  |                                    |                                       |          |
|                       |                             |                                                  |                                    |                                       |          |
|                       |                             |                                                  |                                    |                                       |          |
|                       |                             |                                                  |                                    |                                       |          |
|                       |                             |                                                  |                                    |                                       |          |
|                       |                             |                                                  |                                    |                                       |          |
|                       |                             |                                                  |                                    |                                       |          |
|                       |                             |                                                  |                                    |                                       |          |
|                       |                             |                                                  |                                    |                                       |          |
|                       |                             |                                                  |                                    |                                       |          |
|                       |                             |                                                  |                                    |                                       |          |
| the                   |                             |                                                  |                                    |                                       |          |
|                       |                             |                                                  |                                    |                                       |          |
|                       | Pressi<br>sec. ir<br>to the | ng the Shake<br>n setting mode<br>default settin | filter butto<br>e resets the<br>g. | n for longer that<br>e changed values | n 3<br>s |
|                       | t <sub>on</sub>             | 0.60 sec                                         | Valid fr                           | om July 2010 fc                       | or       |
|                       | t <sub>OFF</sub><br>C       | 1.30 sec<br>7                                    | machin<br>filter sy                | ies with resonan<br>/stem             | ce       |
| the green             |                             |                                                  |                                    |                                       |          |
| oint in the           |                             |                                                  |                                    |                                       |          |
|                       |                             |                                                  |                                    |                                       |          |
| machine with          |                             |                                                  |                                    |                                       |          |
|                       |                             |                                                  |                                    |                                       |          |
|                       |                             |                                                  |                                    |                                       |          |
|                       |                             |                                                  |                                    |                                       |          |
|                       |                             |                                                  |                                    |                                       |          |
|                       |                             |                                                  |                                    |                                       |          |
|                       |                             |                                                  |                                    | _ In                                  |          |
| Same No. Name         | ngs SW                      | M B1500 RH                                       | Hako GmbH<br>D-23840 Bad Oldesic   | Drawing no.<br>912013                 | 76       |

No of sheets:2 Sheet: 2

Model: 6464-40

We reserve all rights to this drawing. (In accordance with DIN 34)